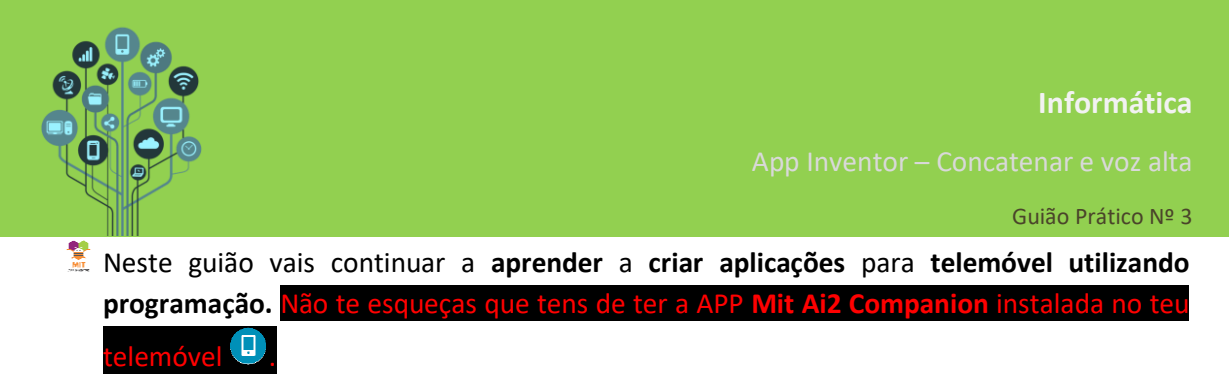

- 🧏 Hoje vais aprender a utilizar **ferramentas** de **texto existentes** (concatenar e texto para voz).
- Acede a <u>https://appinventor.mit.edu/</u> e clica em
- 💈 Dá-lhe o nome **Fala\_comigo** e procede com **OK**.

| Criar um n          | ovo projeto no App<br>Inventor |  |
|---------------------|--------------------------------|--|
| Nome do<br>projeto: | Fala_comigo                    |  |
| Toolkit:            | Padrão 🔹 🦻                     |  |
| Theme:              | Device Default 🔹 🤊             |  |
| Cancelo             | Ir OK                          |  |

Arrasta do menu do lado esquerdo uma legenda, uma caixa de texto e um botão. Os componentes devem ficar pela seguinte ordem:

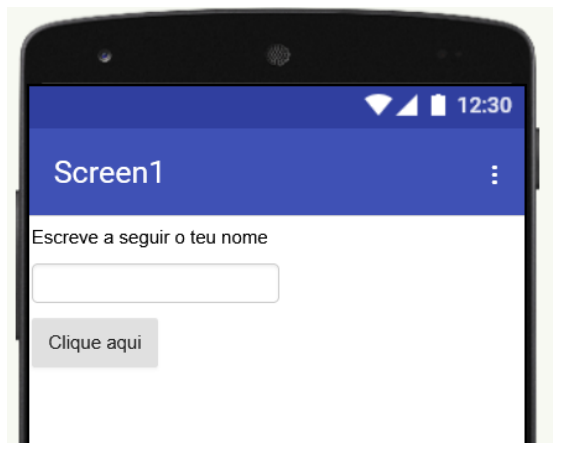

Depois do botão insere outra legenda. Ela deve ficar sem texto para inicialmente parecer escondida.

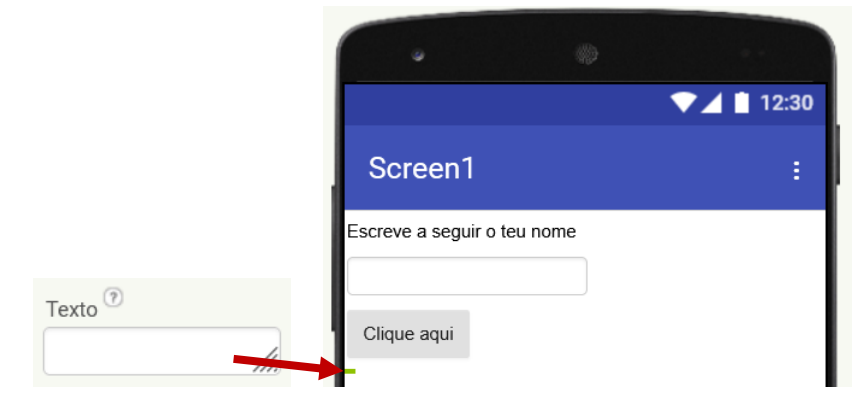

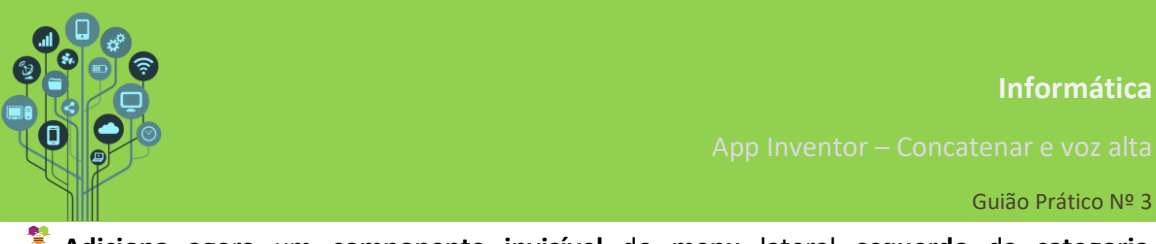

Adiciona agora um componente invisível do menu lateral esquerdo da categoria Multimédia com o nome TextoParaFalar.

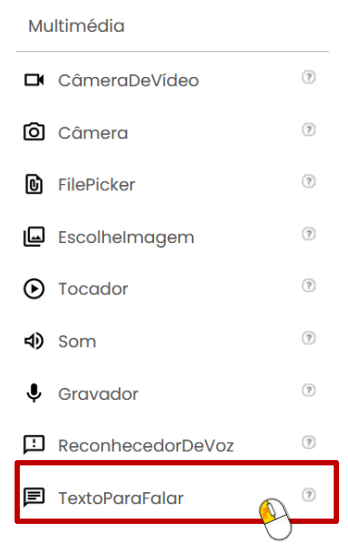

Ficarás na parte inferior do telemóvel com a indicação do componente invisível TextoParaFalar

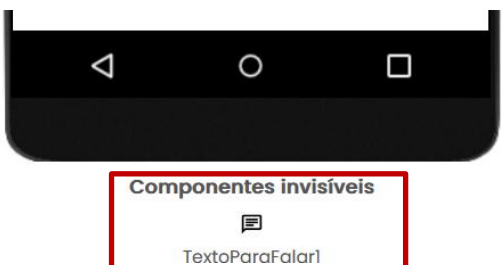

Os componentes invisíveis são iguais aos outros, mas a sua função não é de interagir com o utilizador. Tem sim, a função trabalhar em background. Iremos utilizar vários componentes invisíveis ao longo do tempo, mas este, em particular, permite que o telemóvel leia em voz alta o que escrevermos.

Para conseguirmos realizar tal façanha temos de aceder aos para programar. Vamos primeiro à lógica. Pretende-se que o utilizador escreva o seu nome na caixa de texto

e que ao **clicar** no **botão** Clique aqui seja **lida** a seguinte frase em **voz alta**:

Olá "Nome", tudo bem?

Em simultâneo a legenda "escondida" por baixo do botão deve mudar também para: Olá "Nome", tudo bem?

🤶 Vou ajudar-te a fazer a segunda parte primeiro:

Adiciona os seguintes blocos ao evento quando.clique no botão1:

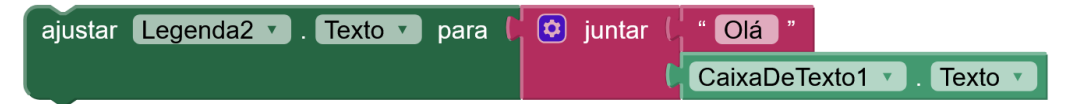

**Sabias que** O bloco "juntar" é na verdade concatenar. Este termo utiliza-se na programação quando queremos juntar vários textos provenientes de locais distintos.

差 Explicação do código anterior:

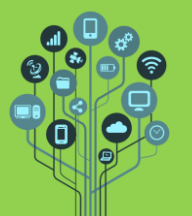

App Inventor – Concatenar e voz alta

Guião Prático Nº 3

Altera (ajustar) o texto da legenda2 (a que está escondida por baixo do botão) para a junção do texto "Olá " com o que está escrito na caixa de texto.

Sabendo que podes adicionar mais blocos ao bloco "juntar" clicando na roda dentada e acrescentando blocos à cadeia. Para isso arrasta e encaixa novos blocos "cadeia" por baixo dos existentes:

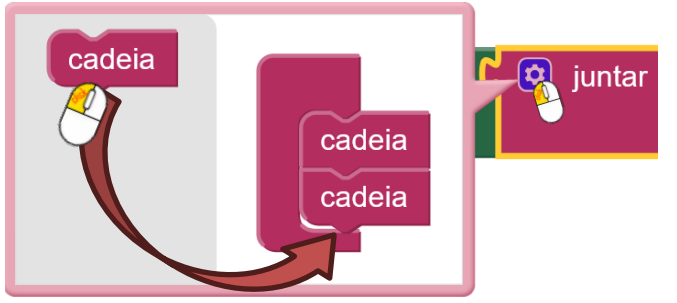

Acrescenta o final da frase, após o nome introduzido na caixa de texto:

Olá "Nome", tudo bem?

Erinalmente a parte de ler em voz alta. Adiciona o seguinte bloco:

| chamar | TextoParaFalar1 🔹 .Falar |         |
|--------|--------------------------|---------|
|        | mensagem 🔰               | " Olá " |

E altera-o, com o que aprendeste até agora para que diga a frase, em vez de apenas "Olá": Olá "Nome", tudo bem?

**Experimenta** com o **Companion** e **verifica** se a **App altera a legenda e lê** em **voz alta corretamente** o que **programaste**.

Relembrando: Para veres o resultado no teu Smartphone/Tablet tens de realizar duas tarefas: Atenção para realizares esta tarefa necessitas de ligação à Internet da escola ou dados móveis. 1. Ir ao menu Conectar->Assitente AI Irá aparecer um código QR no ecrã. 2. Sem fechar a janela anterior entra na APP Mit Ai2 Companion (). Deves encontrar algo semelhante ao seguinte: Irá escola e a ponta o telemóvel para o ecrã do teu computador para digitalizar o código QR lá existente. Pouco tempo depois terás a aplicação no teu telemóvel.

Ricardo Sérgio – <u>http://rsergio.pt</u>

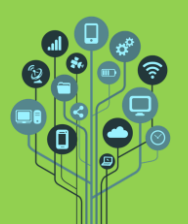

Informática

App Inventor – Concatenar e voz alta

Guião Prático Nº 3

## 🧵 Segunda parte – Tradutor.

🤶 Começa por **realizar** uma **cópia** do teu **projeto** em:

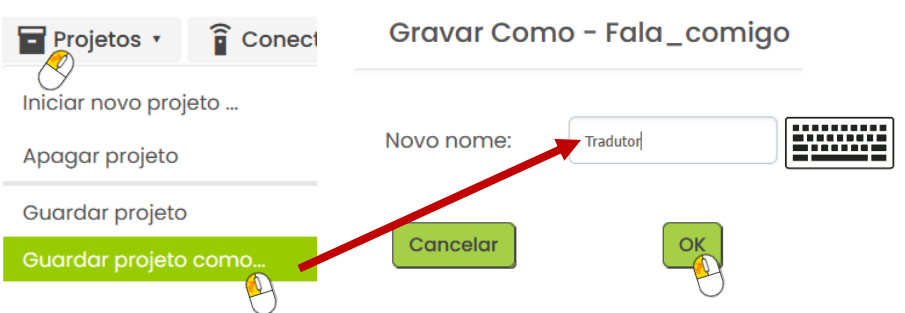

- Vamos proceder a algumas alterações para que seja possível utilizar a App anterior, mas agora para traduzir, tanto textualmente como em alta voz.
- Procede às seguintes alterações:

| r J Pho | one (320 x 505) 🛛 🗸 | Android 5+ (Material) 🗸 🔌 Mostrar os componentes ocultos no Visualizador | 😑 🔲 Screen1                   |
|---------|---------------------|--------------------------------------------------------------------------|-------------------------------|
|         |                     |                                                                          | A Legenda1                    |
|         |                     | ♥⊿ 🗎 12:30                                                               | CaixaDeTextol                 |
|         |                     | Screen] :                                                                | 🖿 Botao_Traduzir_txt          |
|         |                     | Escreva a seguir o texto a traduzir                                      | 🗛 Legenda2                    |
|         |                     |                                                                          | A Txt_traduzido               |
|         |                     |                                                                          | 🖿 <sub>Botao_</sub> Ouvir     |
|         |                     | Clique para traducit taxta                                               | E TextoParaFalar1             |
|         |                     | Tradução:                                                                | 🛪 <sub>Translator1</sub>      |
|         |                     | Aqui irá aparecer o texto traduzido                                      |                               |
|         |                     | Clique para ouvir tradução                                               |                               |
|         |                     |                                                                          |                               |
|         |                     |                                                                          | Renomear Apagar<br>Multimédia |
|         |                     | ⊲ ○ □                                                                    | Enviar Ficheiro               |
|         |                     |                                                                          |                               |
|         |                     |                                                                          |                               |
|         |                     | Componentes invisíveis P ス TextoParaFalari Translatori                   |                               |

Os nomes dos componentes foram alterados em para ser mais fácil na programação por blocos saber qual o componente que estamos a programar. Deves alterar os nomes também para ser mais simples seguir o guião. Podes encontrar o componente invisível <sup>X</sup>A Translatori, também na categoria Multimédia. Os componentes estão pela ordem que vês no telemóvel ao lado.

Vamos à lógica desta App primeiro. O utilizador escreve na caixa de texto o que pretende traduzir. Na legenda com o nome Txt\_traduzido deverá aparecer a tradução para a língua escolhida por programação (de futuro podia ser por um seletor). Isto acontece quando clicar no botão Traduzir texto. Finalmente no botão ouvir deve poder-se ouvir, tal como no exercício anterior o que estiver escrito na legenda Txt\_traduzido.

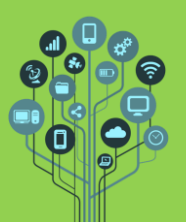

## Informática

App Inventor – Concatenar e voz alta

## Guião Prático Nº 3

Comecemos pela tradução textual. Acede a Blocos e acrescenta os seguintes blocos:

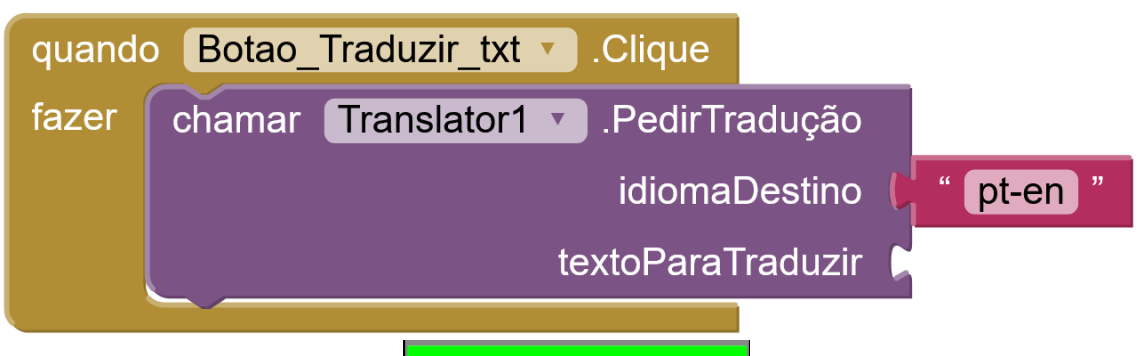

Neste caso ao clicar no botão será chamado o tradutor (translator1) que irá traduzir de português para inglês (pt-en). Quem quiser mudar de inglês para outra língua ficam as iniciais do que deve escrever:

- Francês fr
- Espanhol es
- Italiano it
- Alemão de
- Ucraniano uk
- Coreano ko
- Chinês zh
- Indiano in

Mais **línguas** <u>aqui</u>.

- Se reparares, no bloco acima, ficou um bloco por encaixar em textoParaTraduzir . Qual pensas ser o bloco que tem de ser encaixado aqui para traduzir o que escrevermos na caixa de texto?
- De seguida acrescenta os seguintes blocos:

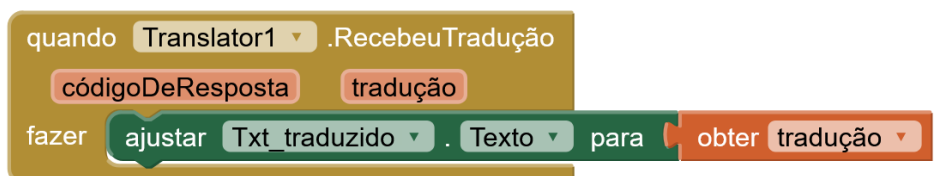

Este bloco é responsável por estar à escuta. Caso o bloco anterior Translatori PedirTradução fizer uma tradução com sucesso, ele capta a tradução e guarda em Tradução. Para obteres o bloco da tradução faz o seguinte:

| Translator1 🔹 .R           | ecebeuTradução |   |
|----------------------------|----------------|---|
| oDeResposta                | tradução       |   |
| ajustar <u>Txt_tradu</u> z | obter tradução | v |
|                            |                |   |

Experimenta com o Companion e verifica se a App já traduz corretamente o texto.

🕈 Vamos **agora tratar** da **parte** de **ler** em **voz alta** o que **traduzimos** quando se **clica** no **botão**: Clique para ouvir tradução

Começa por associar ao evento aoClick deste botão o seguinte bloco:

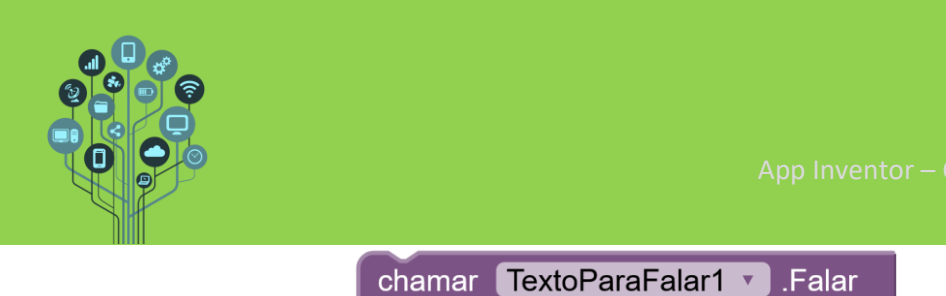

Completa com o bloco em falta para que ele leia o texto que foi traduzido.

Há falhas, não há? Podes alterar a língua através da parte gráfica ou de programação para que a tradução seja lida da forma mais correta possível: Parte gráfica:

mensagem

| B Legenda1 ▼ Behavior |
|-----------------------|
| (TextoParaFalar)      |

- 💈 Ficou bem melhor não foi?
- 🤶 Chama o teu professor para avaliar.

Melhoramentos possíveis:

1. Acrescentar um seletor na parte do utilizador que permita selecionar a língua para a qual pretende traduzir e conforme a língua, a tradução para texto é realizada de acordo com a língua selecionada e a voz alta também.

Guião Prático Nº 3